# Meijer Community Rewards mPerks Account Instructions for Haughville SDA Church Youth Fundraiser

## 1. Go to www.meijer.com/rewards

# 2. Click on mPerks

| meijer                                                                                                    |                                                           |                                                     | Your Account<br>Your Store: Carmel                                       |                                  |
|----------------------------------------------------------------------------------------------------|-----------------------------------------------------------|-----------------------------------------------------|--------------------------------------------------------------------------|----------------------------------|
| Shop mPerks Weekly Ads                                                                                        | Services Explore N                                        | lore                                                | All V Search Products                                                    | 9                                |
| Meijer Community Rewards                                                                                      |                                                           |                                                     |                                                                          |                                  |
| Meijer Community Rewards was developed<br>don't stretch their budgetor their time. Yo<br>sales of any kind!   | d to meet our customers' g<br>ur k-12 school or religious | rowing desire to support<br>organization can now ra | t k-12 schools and religious group<br>lise group funds without administi | s in ways that<br>ative costs or |
| About the Program                                                                                             |                                                           | Benefits                                            |                                                                          |                                  |
| Enrolled members shop Meijer, simply paying with cas<br>Meijer Credit Card, Purchases made with a linked Meij | mply paying with cash, PIN-based debit card or linked     |                                                     | ur Meijer shopping, including gas and conv                               | enience store                    |
| Purchases made with cash or PIN-based debit card an 0.5%.                                                     | d a swiped Meijer 1 Card <sup>sM</sup> earn               | No minimum or maximum                               | spending amount.                                                         |                                  |
| Each year, at least 6% of Meijer net profits go toward o                                                      | verall community giving - one of                          | Purchases can be made w                             | ith cash, PIN-debit card or a Meijer Credit                              | Card.                            |
| the highest percentages in the retail industry!                                                               |                                                           | Receive exclusive savings                           | periodically!                                                            |                                  |
|                                                                                                    |                                                           | <ul> <li>rour account is accessible</li> </ul>      | e anyume onine at weijer.com/rewards.                                    |                                  |
| Meijer Customers                                                                                              | Schools/Religious Gr                                      | oups                                                |                                                                          |                                  |
| Learn more about the program                                                                                  | Learn more about the progr                                | am                                                  | meijer 👜                                                                 |                                  |
| Find participating organizations                                                                              | Enroll your organization                                  |                                                     | 1234 5678 meijer                                                         |                                  |
|                                                                                                    | Cet marketing supplies                                    |                                                     | 100 FT (107)                                                             |                                  |

3. If you're a current mPerks Member click "already a member" button. If not a member, click "join mPerks today" button.

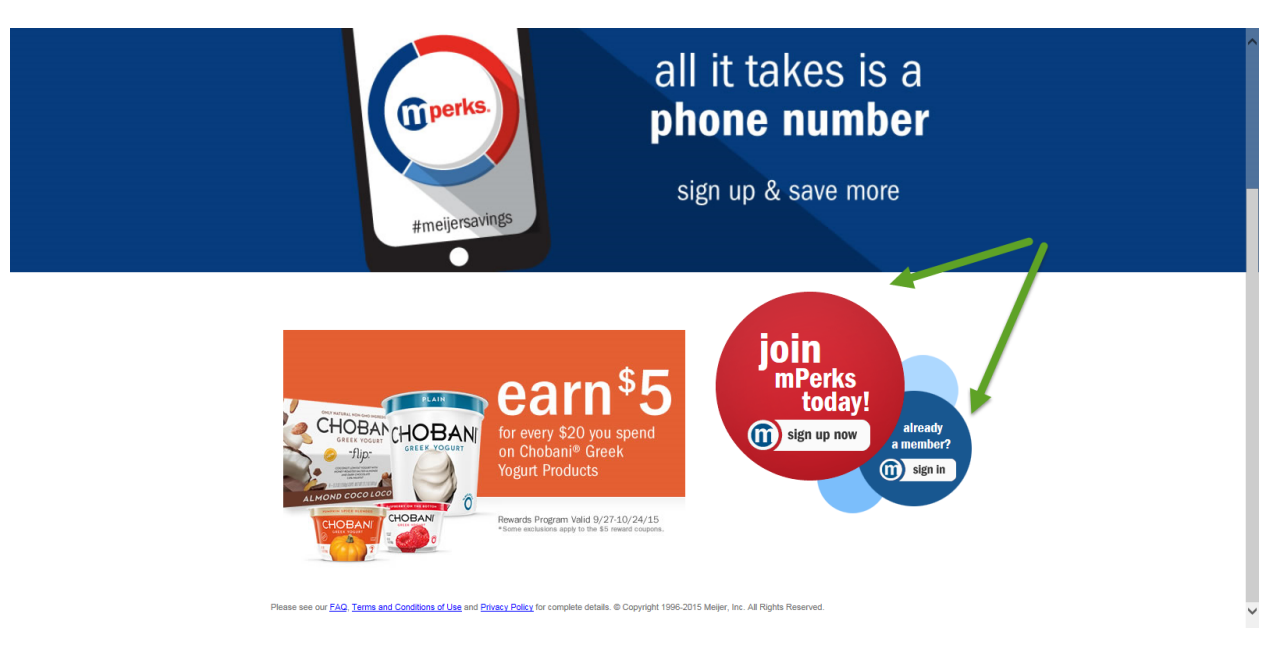

4. Complete General information tab - then click "Other Accounts" in the left window pane.

| meijer < Return to Meijer.               | com                |                                           |                   |
|------------------------------------------|--------------------|-------------------------------------------|-------------------|
|                                          | General            |                                           |                   |
| Account Settings                         | Profile            |                                           | Edit              |
| General<br>Preferences                   | Name               | Pamela Haugabrook                         |                   |
| Shipping                                 | Email              | Mandana ayé keten me                      |                   |
| Click here Other Accounts                | Password           | x                                         |                   |
|                                          | Zip Code           | 400728                                    |                   |
| 70%                                      | Birthday           | September 10                              |                   |
| $\bigcirc$                               | mPerks             |                                           |                   |
| ⑦ Need help?<br>877-363-4537<br>Email Us | Phone Number       |                                           | Resend Activation |
|                                          | 4-digit PIN        |                                           |                   |
|                                          | Meijer Store       |                                           | Change Store      |
|                                          | Address            | Carmel 1424 W Carmel Dr Carmel, IN, 46032 |                   |
|                                          | Meijer Team Member | Add Member Number                         |                   |
|                                          | Pickup Information |                                           | Edit              |

#### 5. Click Meijer Rewards link – see green arrow.

|                                | <b>Meijer</b> • Return to Meijer.com | Return to mPerks      4Log Out                                                                          |
|--------------------------------|--------------------------------------|----------------------------------------------------------------------------------------------------|
|                                |                                      | Other Accounts                                                                                          |
|                                | Account Settings                     | Links to Other Meijer Account Services                                                                  |
| Gene<br>Prefe<br>Shipp<br>Payn | General                              | Meijer Photo                                                                                            |
|                                | Preferences                          | Quick, easy online photo ordering. Orders can be picked up in store or delivered directly to your home. |
|                                | Shipping                             |                                                                                                    |
|                                | Payment Options                      | Meijer Pharmacy                                                                                         |
|                                | Other Accounts                       | manage your prescriptions, submit remis and more.                                                       |
|                                |                                      | Meijer Credit Card                                                                                      |
|                                |                                      | Two Cards. More ways to save. Find out how it can benefit you.                                          |
|                                | 70%                                  |                                                                                                    |
|                                | complete                             | Meijer Community Rewards                                                                                |
|                                |                                      | Earn cash rewards for your school or religious organization every time you shop at Meijer.              |
|                                | ? Need help?                         |                                                                                                    |
|                                | 877-363-4537<br>Email Us             |                                                                                                    |
|                                |                                      |                                                                                                    |

Please see our FAQ, Terms and Conditions of Use and Privacy Policy for complete details. © Copyright 1996-2015 Meijer Inc. All Rights Reserved.

### 6. Click "Join Now" – see yellow arrow.

| meijer                                                                                            |                                                                           | 2                                                                     | Your Account<br>Your Store: Carmel                                          | 9                  |
|---------------------------------------------------------------------------------------------------|---------------------------------------------------------------------------|-----------------------------------------------------------------------|-----------------------------------------------------------------------------|--------------------|
| Shop mPerks Weekly A                                                                              | ds Services Explore                                                       | More All                                                              | Search Products                                                             | ٦                  |
| Meijer Community Rewards                                                                          |                                                                           |                                                                       |                                                                             |                    |
| Meijer Community Rewards was deve<br>don't stretch their budgetor their tim<br>sales of any kind! | e. Your k-12 school or religiou                                           | growing desire to support k-12<br>s organization can now raise gi     | schools and religious groups in way<br>roup funds without administrative co | ys that<br>osts or |
| About the Program                                                                                 |                                                                           | Benefits                                                              |                                                                             |                    |
| Enrolled members shop Meijer, simply paying w<br>Meijer Credit Card, Purchases made with a link   | ith cash, PIN-based debit card or linked<br>ed Meijer Credit Card earn 1% | <ul> <li>Receive rewards for all your Meije<br/>purchases!</li> </ul> | er shopping, including gas and convenience s                                | tore               |
| Purchases made with cash or PIN-based debit on 5%                                                 | ard and a swiped Meljer 1 Card <sup>SM</sup> earn                         | No minimum or maximum spendi                                          | ing amount.                                                                 |                    |
| Each year, at least 6% of Meiler net profits go to                                                | ward overall community giving - one of                                    | Purchases can be made with case                                       | h, PIN-debit card or a Meijer Credit Card.                                  |                    |
| the highest percentages in the retail industry!                                                   |                                                                           | Receive exclusive savings period                                      | lically!                                                                    |                    |
|                                                                                                   |                                                                           | Your account is accessible anytin                                     | ne online at Meijer.com/rewards.                                            |                    |
| Meijer Customers                                                                                  | Schools/Religious G                                                       | roups                                                                 |                                                                             |                    |
| Learn more about the program                                                                      | Learn more about the prop                                                 | gram                                                                  | meijer 🚇                                                                    |                    |
| Find participating organizations                                                                  | Enroll your organization                                                  |                                                                       | 1234 5178 meijer                                                            |                    |
|                                                                                                   | Get marketing supplies                                                    |                                                                       | MENER CUST SYLE 2012                                                        |                    |
| Join now                                                                                          | Check your organization r                                                 | award biston                                                          |                                                                             |                    |

7. Click the 2<sup>nd</sup> "Join Now" button.

Complete this screen and include number of cards in your household from the drop down. The church code is 312782. Hit the Next button.

|            | purchases.  * Personal checks and other types of credit cards are not eligible for Meijer Community Rewards.  Apply Now                                                                                                    | ^ |
|------------|----------------------------------------------------------------------------------------------------|---|
| $\bigcirc$ | I already have a Meijer Credit card and would like to sign up for Meijer Community Rewards. • Call 1-800-962-7011 to combine your new or existing Meijer Community Rewards account with an existing Meijer Credit Card account. • Earn rewards automatically when your Meijer purchase is paid with a linked Meijer Credit Card*. • Personal checks and other types of credit cards are not eligible for Meijer Community Rewards. Call 1-800-962-7011                                                                                                    | l |
|            | Iprefer to use a Meijer 1 Card <sup>SM</sup> with cash or my PIN-debit card to earn rewards.       Image: Card <sup>SM</sup> is the Meijer store customer card that should be used for Community Rewards credit when you make purchases with cash or your PIN-debit card. The Meijer 1 Card <sup>SM</sup> is not a credit card.       Image: Card <sup>SM</sup> below.         • Sign up for the Meijer 1 Card <sup>SM</sup> helow.       Image: Card <sup>SM</sup> to card SM to 2-3 weeks.         • Sop at Meijer, pay with cash or your PIN-debit card AND swipe your Meijer 1 Card <sup>SM</sup> to earn rewards for your organization.       Image: Card <sup>SM</sup> to 2-3 weeks.         • If you alreedy have a Meijer 1 Card <sup>SM</sup> for Upromise <sup>TM</sup> , call 1-800-962-7011 to join Meijer Community Rewards <sup>SM</sup> Image: Card <sup>SM</sup> to 2-3 weeks.         Join Now       Join Now |   |
|            | Fri 10/2-Sat 10/3 <b>10% off</b> General Merchandise Save With mPerks                                                                                                    | ~ |

Congratulations!!!! You have successfully completed the steps to receive your mPerks card in 2 weeks.

8. Click the drop down arrow at the top under your name to "Sign Out".

If you have any questions, please see Rijenna Murray.

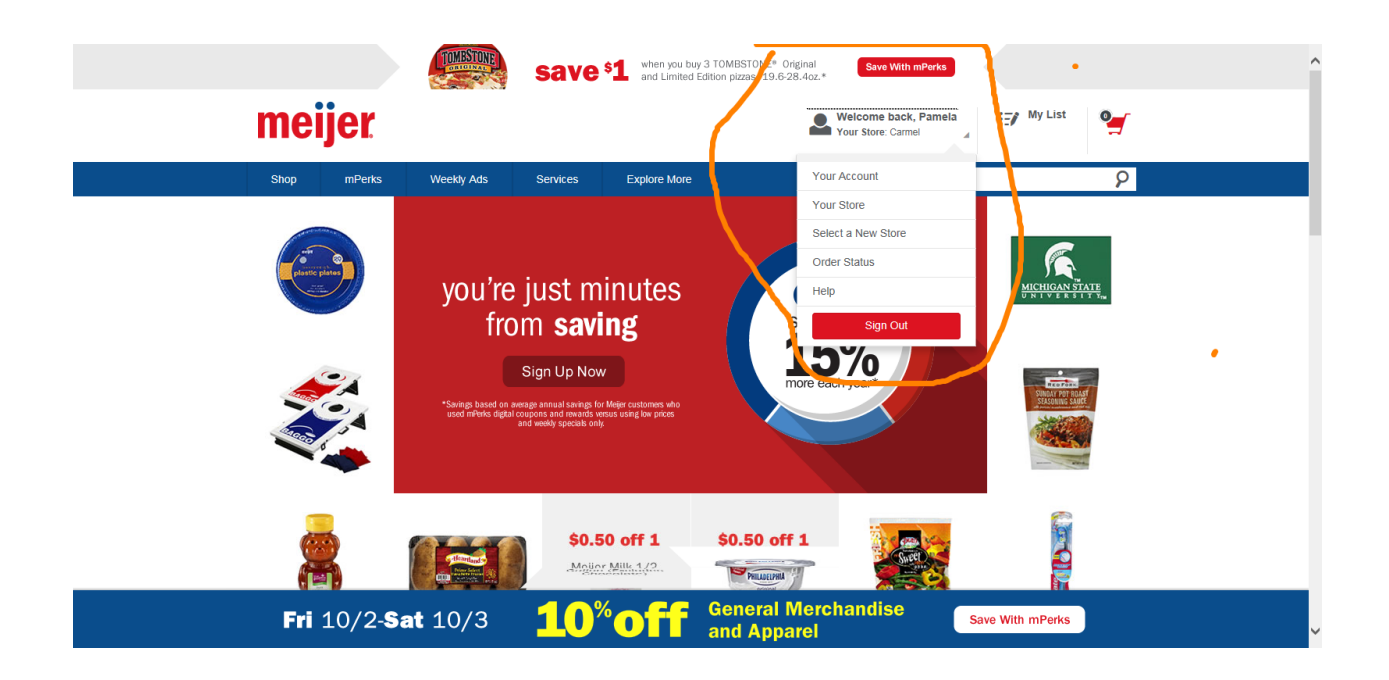